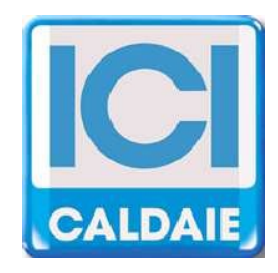

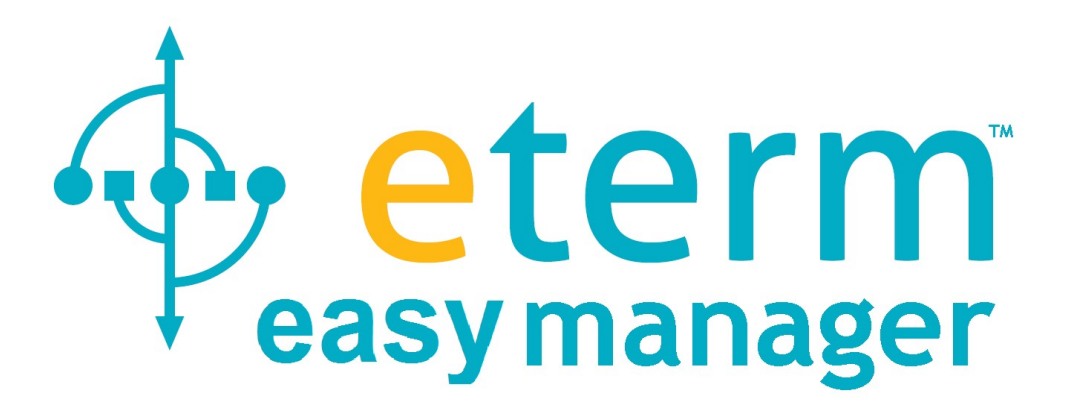

# SINOTTICO WEB MONITORAGGIO CALDAIA VAPORE

# MODALITÀ DI ACCESSO:

L'accesso alla pagina WEB si effettua da www.eterm.it

Il sito è ottimizzato e costantemente aggiornato per il browser Google Chrome

Attualmente non si riscontrano problemi per

- Mozzilla Firefox

- Safari

Non si sono riscontrati problemi con i principali browser su tablet e smarthphone tuttavia la visualizzazione dei grafici, per i dati storici, potrebbe essere problematica per gli smathphone.

Dalla Home Page del sito cliccare su etermEASYmanager

| t i m                                 |                                              | ▶ italiano                 |
|---------------------------------------|----------------------------------------------|----------------------------|
| eterm                                 | Home Prodotti News                           | Servizi Referenze Contatti |
| eterm PC Manager                      | m" Web Manager                               | eterm Reserved Area        |
| Inserire le credenziali d'accesso for | nite.                                        |                            |
|                                       | Username                                     |                            |
|                                       | Password                                     |                            |
|                                       | entra<br>Registrati<br>Password dimenticata? |                            |

Salvo diverse comunicazioni o accordi, le credenziali possono essere ricavate dalla finestra SISTEMA:

- 1 username: è la somma di ID eterm e ID installazione con " " fra i due (es. ECOVAP1 ET00099)
- 2 password: è l' ID installazione (es. ET00099)

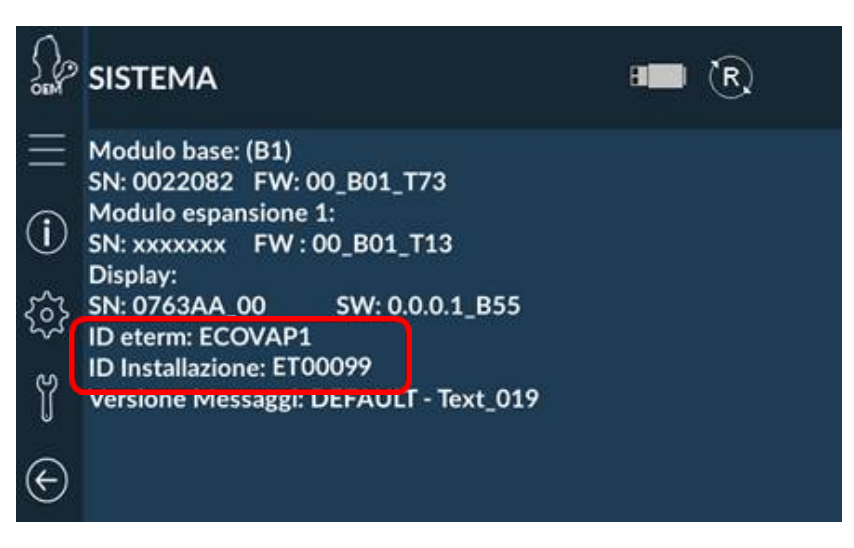

Selezionare fra gli impianti disponibili quello che si desidera visualizzare

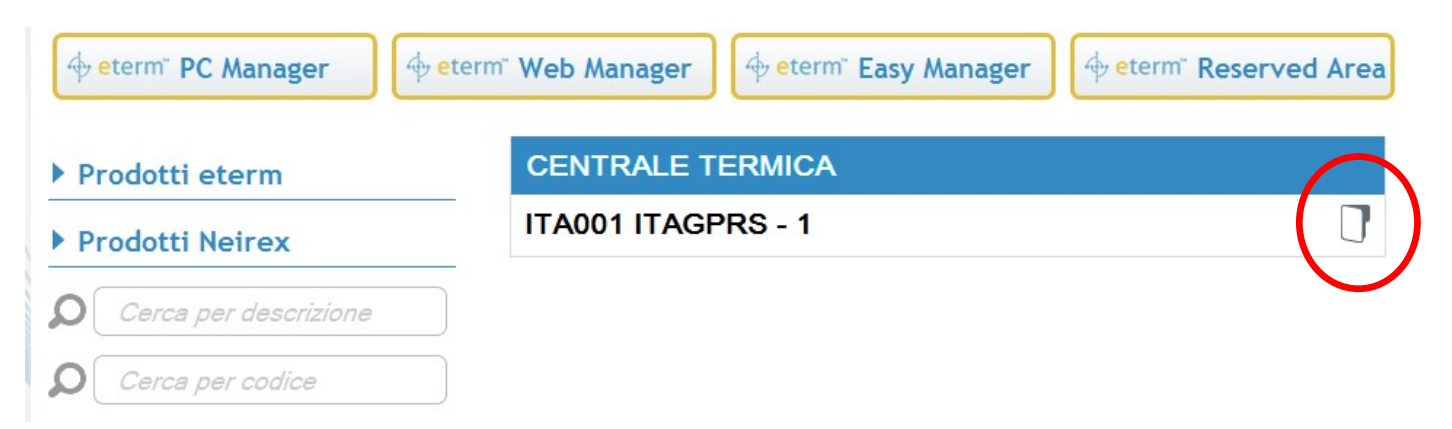

## HOME PAGE

Una volta visualizzata la pagina cliccare su Connect e attendere (fino a 120 secondi) che i dati comincino ad arrivare dalla centrale termica.

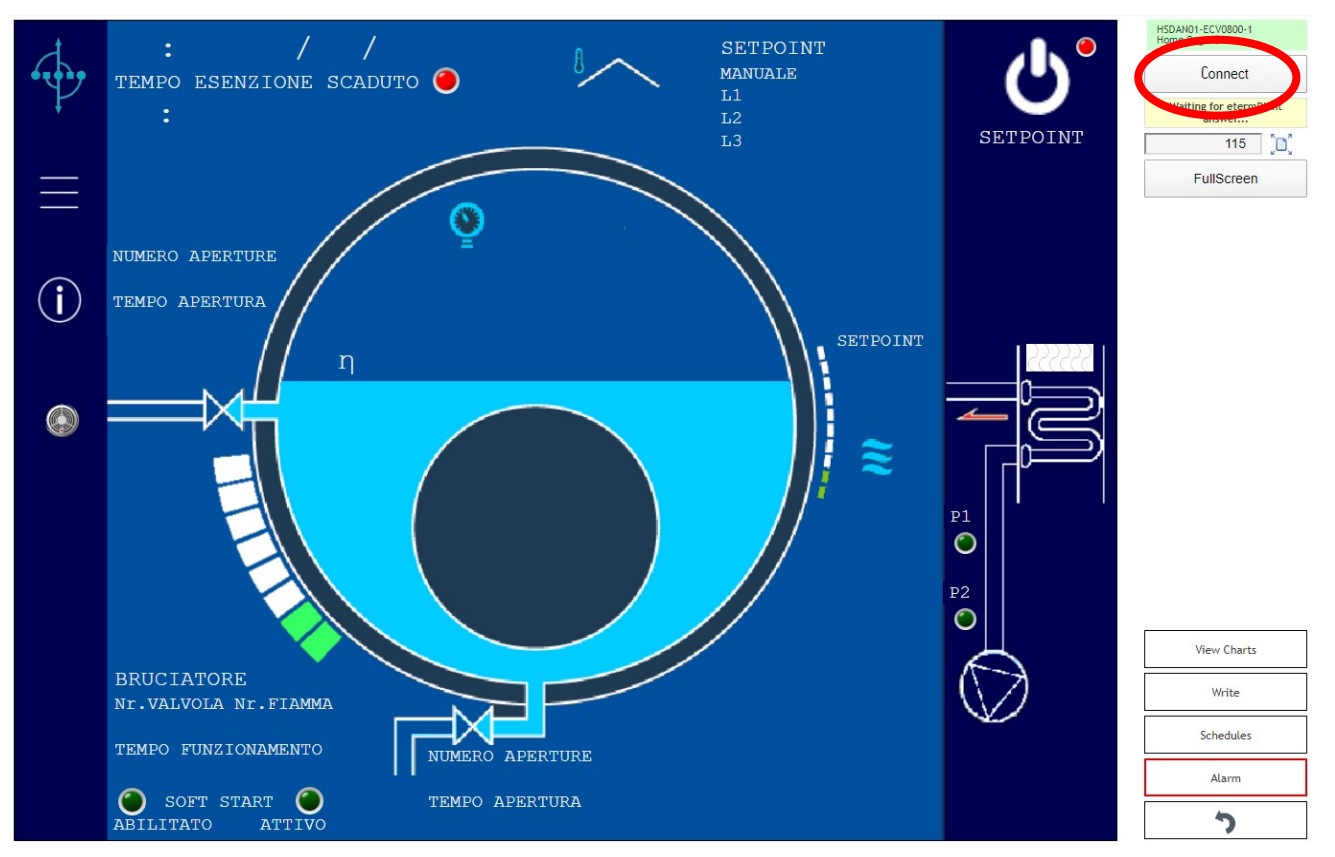

Dopo aver premuto "Connect" il tasto diventerà "Disconnect" e servirà per terminare la connessione.

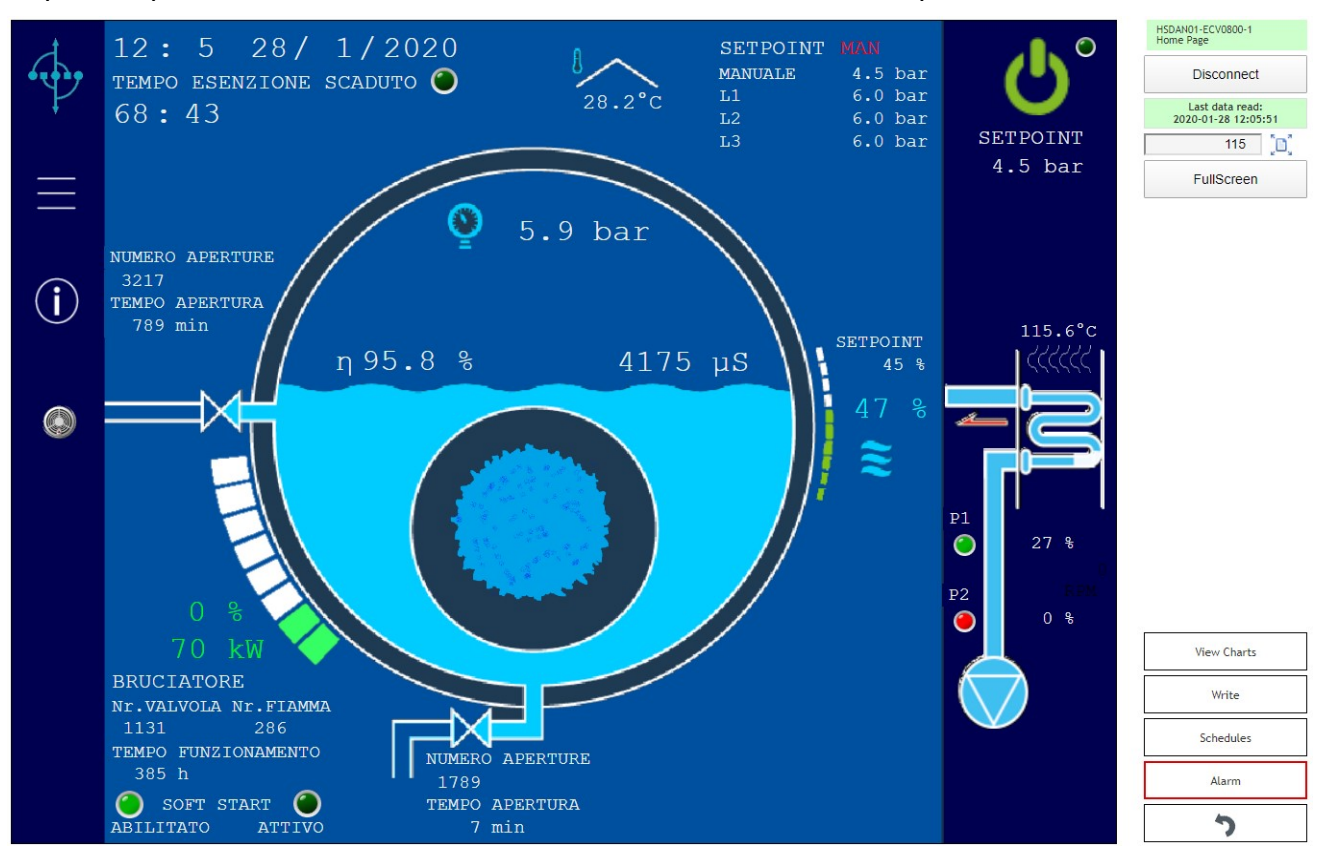

La pagina e i dati visualizzati dipendono dall'accessoriamento della caldaia

# PAGINA IMPOSTAZIONI

Per l'accesso alla pagina impostazioni premere:

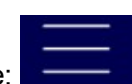

| t              | BRUCIATORE                      | VALVOLA TDS                         | 0                 | HSDAN01-ECV0800-1<br>Configurazione    |
|----------------|---------------------------------|-------------------------------------|-------------------|----------------------------------------|
| í,             | POTENZA SOFT START 30 %         | LIMITE ALLARME                      | 5000 µS           | Disconnect                             |
| P              | LIMITE SOFT START 1.0 bar       | ISTERESI ALLARME                    | 100 µS            | Last data read:<br>2020-01-28 12:20:15 |
|                | ABILITAZIONE SOFT START         | LIMITE APERTURA                     | 4500 μS           | 115 [1]                                |
|                | SETPOINT PRESSIONE MAN. 4.5 bar | APERT LAVAG 15 5 PAUS               | 100 µ5<br>3A 30 s | FullScreen                             |
| <u> </u>       | SETPOINT PRESSIONE L1 4.5 bar   |                                     |                   |                                        |
|                | SETPOINT PRESSIONE L2 4.5 bar   | VALVOLA SPURGO                      |                   |                                        |
| $\bigcirc$     | SETPOINT PRESSIONE L3 4.5 bar   |                                     | OFF               |                                        |
| $(\mathbf{i})$ | DIFFERENZIALE ON U.5 bar        | TEMPO DI APERIORA<br>TEMPO DI PAUSA | 30 min            |                                        |
|                |                                 |                                     |                   |                                        |
|                | SONDA TEMPERATURA FUMI          | POMPE                               |                   |                                        |
|                | SOGLIA DI ALLARME 280°C         | TEMPO DI SCAMBIO                    | 24 h              |                                        |
|                | LIMITE OFF BRUCIATORE 250°C     | SELEZIONE POMPE                     | AUTO              |                                        |
|                | ISTERESI ALLARME 10 K           | ABILITAZIONE MANUALE                | ۲                 |                                        |
|                |                                 |                                     |                   |                                        |
|                |                                 |                                     |                   |                                        |
|                |                                 |                                     |                   |                                        |
|                |                                 |                                     |                   |                                        |
|                |                                 |                                     |                   | View Charts                            |
|                |                                 |                                     |                   | Write                                  |
|                |                                 |                                     |                   |                                        |
|                |                                 |                                     |                   | Alarm                                  |
|                |                                 |                                     |                   | っ                                      |

Premendo sui valori numerici si apre un popup sul quale è possibile effettuare modifiche del valore. Inserire il nuovo valore e premere Save

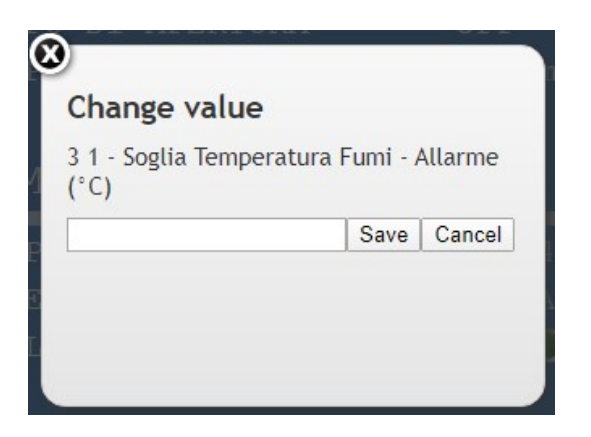

Premento Write si accede alla lista completa dei valori modificabili. Modificare quelli desiderati e premere OK

| Write                                        |         |
|----------------------------------------------|---------|
| 13 25 - Abilitazione Soft Start (0=OFF 1=ON) |         |
|                                              | ON      |
| 2 10 . Setpoint Pressione Manuale (bar)      |         |
|                                              | 4.5 bar |
| 2 2 - Soglia Soft Start (bar)                |         |
|                                              | 1.0 bar |
| 2 22 - Percentuale Potenza Soft Start (%)    |         |
|                                              | 30 %    |
| 2 23 - Differenziale Spegnimento (bar)       |         |
|                                              | 1.5 bar |
| 2 24 - Differenziale di accensione (bar)     |         |
|                                              | 0.5 bar |
| 2 25 - Tipo Setpoint (0=MAN 1=AUTO 3=SMART)  |         |
|                                              | MAN     |
| 2 26 - Setpoint Pressione L1 (Bar)           |         |
| Reset writing values                         | ОК      |

#### <u>I PARAMETRI MODIFICABILI DA REMOTO DIPENDONO DALLE PRESCRIZIONI NORMATIVE.</u> <u>QUESTE ISTRUZIONI SONO DA RITENERSI INDICATIVE.</u>

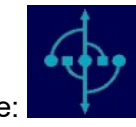

Per tornare alla home page premere:

## PAGINA INFORMAZIONI

# Per l'accesso alla pagina informazioni premere:

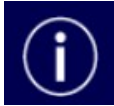

| t            | VALVOLE PNEUMATIC      | ŀΕ      | INVERTER VENTILA      | TORE         | HSDAN01-ECV0800-1<br>Dati e Contatori  |
|--------------|------------------------|---------|-----------------------|--------------|----------------------------------------|
|              | NUMERO APERTURE TDS    | 3217    | MEDIA ORARIA EN.ELETT | R. 44.00 kWh | Disconnect                             |
| $\downarrow$ | MINUTI APERTURA TDS    | 789 min | CORRENTE              | 2.7 A        | Last data read:<br>2020-01-28 12:15:41 |
|              | NUMERO APERTURE SPURGO | 1790    | POTENZA               | 238 W        | 115 "[]"                               |
| —            | MINUTI APERTURA SPURGO | 7 min   | FREQUENZA             | 23.0 Hz      | EullScroop                             |
|              |                        |         | TEMPERATURA INTERNA   | 30°C         | FullScreen                             |
|              | POMPE                  |         |                       |              |                                        |
| (i)          | NR.PARTENZE POMPA 1    | 410     |                       |              |                                        |
| $\sim$       | ORE LAVORO POMPA 1     | 185 h   |                       |              |                                        |
|              | MODULAZIONE POMPA 1    | 0 8     |                       |              |                                        |
|              | NR.PARTENZE POMPA 2    | 241     |                       |              |                                        |
|              | ORE LAVORO POMPA 2     | 172 h   |                       |              |                                        |
| e e          | MODULAZIONE POMPA 2    | 0 %     |                       |              |                                        |
|              | DDUGTABODS             |         |                       |              |                                        |
|              | BRUCIATORE             |         |                       |              |                                        |
|              | ENERGIA TERM.STIMATA   | 46 MWh  |                       |              |                                        |
|              | NR.APERT.VALVOLA GAS   | 1131    |                       |              |                                        |
|              | NR.PRESENZE FIAMMA     | 286     |                       |              | View Charts                            |
|              | ORE PRESENZA FIAMMA    | 386 h   |                       |              | mite                                   |
|              | ORE ABILITAZIONE       | 0 h     |                       |              |                                        |
|              | ORE FUNZIONAMENTO      | 385 h   |                       |              | Schedules                              |
|              |                        |         |                       |              | Alarm                                  |
|              |                        |         |                       |              | 5                                      |

## Per visualizzare grafici e scaricare i dati storici di funzionamento premere View Charts.

| From<br>Configurazione 27/01/2020 - 12:26 |           | To Chart t<br>28/01/2020 - 12:26 Line d |           | Chart type<br>Line chart (z | hart type Group exported data<br>Line chart (zoomabl ▼ ● All data ◎ Daily ◎ Weekly ◎ Monthly |             |                                |
|-------------------------------------------|-----------|-----------------------------------------|-----------|-----------------------------|----------------------------------------------------------------------------------------------|-------------|--------------------------------|
|                                           | Preset    | Today                                   | This week | This month                  | View                                                                                         | Export data | Timezone: Europe/Rome          |
| Abilitazione Caldaia (0=OFF 1=            | =ON)      |                                         | Live      | ello acqua (%)              |                                                                                              |             | Numero Aperture Valvola Spurgo |
| Circuiti Sicurezza OK (0=OPEN             | 1=CLOSED) |                                         | Moo       | dulazione Bruciato          | ore (%)                                                                                      |             | Numero Aperture Valvola TDS    |
| Corrente Inverter Ventilatore             | (A)       |                                         | Mod       | dulazione Pompa             | 1 (%)                                                                                        |             | Numero Partenze Pompa 1        |
| Energia Inverter Ventilatore (H           | (Wh)      |                                         | Moo       | dulazione Pompa             | 2 (%)                                                                                        |             | Numero Partenze Pompa 2        |
| Energia termica stimata (MWh              | )         |                                         | Nur       | mero Aperture Va            | lvola Gas                                                                                    |             | Numero Presenza Fiamma         |
|                                           | (H-)      |                                         | Nur       | mero Aperture Va            | lvola Scarico                                                                                |             | Pompe - Setpoint Livello (%)   |

- Fleggare i valori di interesse (scorrendo anche a destra la lista);

- Selezionare un intervallo temporale:
  - libero scegliendo data e ora di inizio e fine

| From               | lo                 |
|--------------------|--------------------|
| 01/05/2018 - 11:54 | 02/05/2018 - 11:54 |

# - preconfigurato per Oggi, Questa settimana o Questo mese

Today This week This month

# - Scegliere il tipo di grafico (Chart type)

Chart type Line chart (zoomabl V

## - Premere View per visualizzare

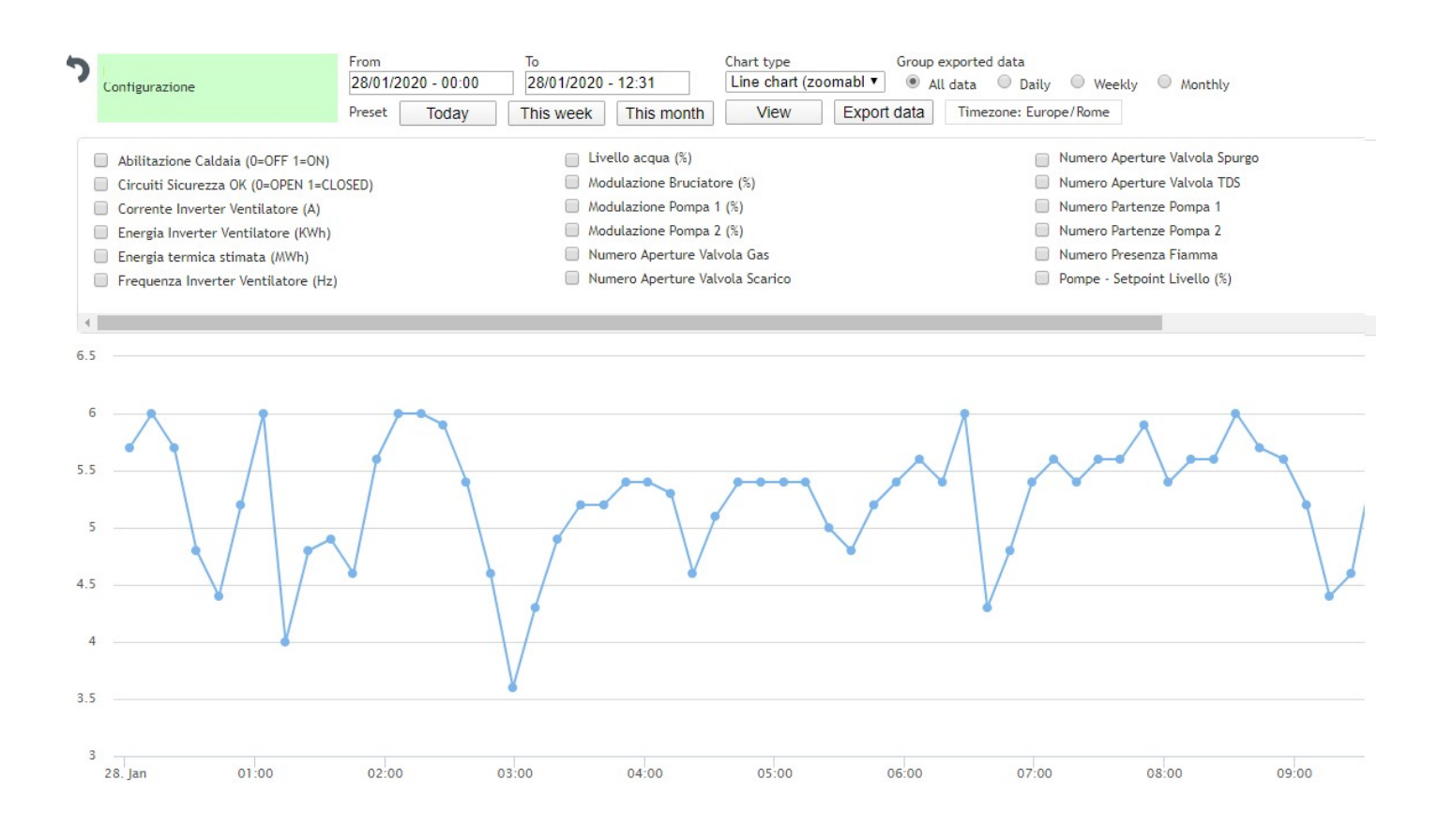

## - Premere Export data per generare un file .csv

È possibile scaricare un file con tutti i dati o con quelli idi fine giornata, settimana o mese.

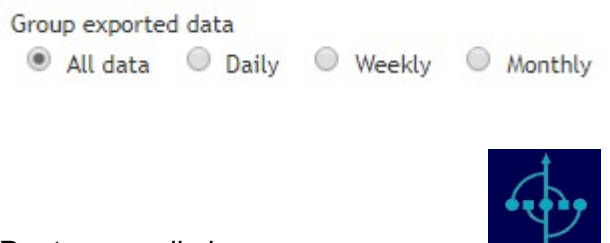

Per tornare alla home page premere:

# PAGINA ALLARMI

Per l'accesso alla pagina allarmi premere:

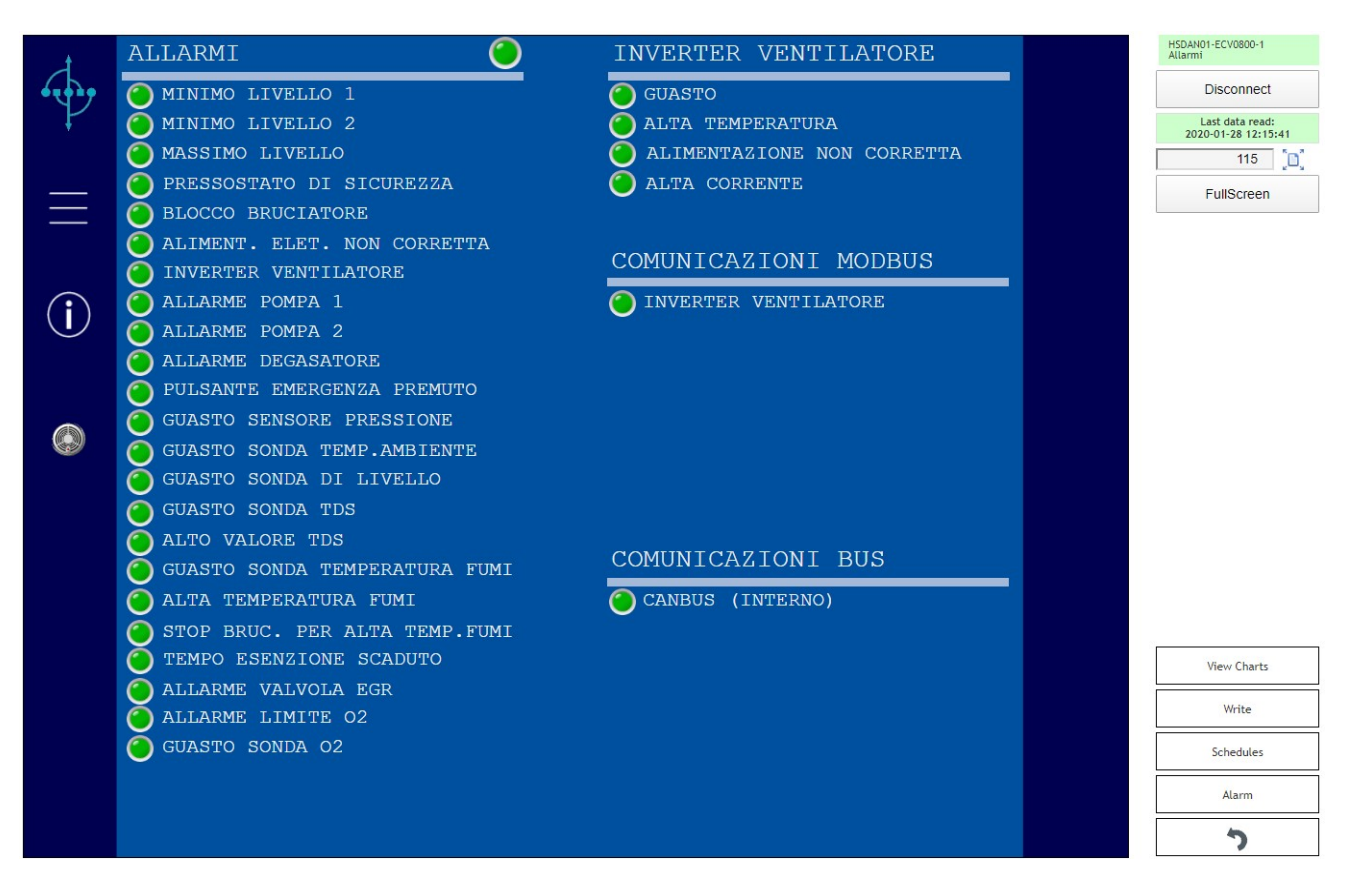

Quando vi è un allarme attivo il tasto Alarm è evidenziato in rosso (in qualsiasi pagina ci si trovi)

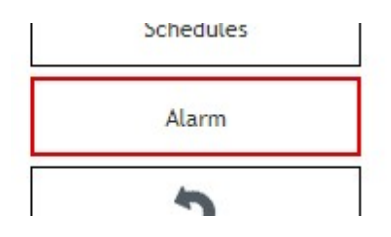

Premendo il tasto Alarm viene visualizzata la lista degli allarmi possibili:

| Alarm                                                   |  |
|---------------------------------------------------------|--|
| Allarme Alimentazione Non Corretta                      |  |
| Allarme Alimentazione Non Corretta Inverter Ventilatore |  |
| Allarme Alta Temperatura Fumi - Spegnimento Bruciatore  |  |
| Allarme Alta Temperatura Inverter Ventilatore           |  |
| Allarme Blocco Bruciatore                               |  |
| Allarme Circuiti di Sicurezza                           |  |
| Allarme Comunicazione Bus Esterno                       |  |
| Allarme Comunicazione CamBus Interno                    |  |
| Allarme Comunicazione Conta Calorie Economizzatore 1    |  |
| Allarme Comunicazione Conta Calorie Economizzatore 2    |  |
| Allarme Comunicazione Contatore Energia Elettrica       |  |
| Allarme Comunicazione Contatore Vapore                  |  |
| Allarme Comunicazione Inverter Ventilatore              |  |
| Allarme Comunicazione Pompa 1                           |  |
| Allarme Comunicazione Pompa 2                           |  |

Premendo su un singolo allarme si visualizzano gli eventuali allarmi avvenuti in passato (attendere qualche istante il carico delle informazioni)

Allarme Alimentazione Non Corretta

25/01/2020 at 06:04:38

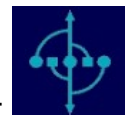

Per tornare alla home page premere:

# ZOOM VISUALIZZAZIONE

La pagina viene generalmente caricata da browser ottimizzando lo zoom. È possibile variare lo zoom a piacere inserendo un valore e premendo il tasto a fianco:

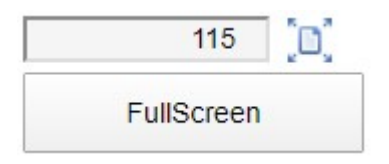

Premere FullScreen per la visualizzazione a schermo intero.

## PROGRAMMAZIONE SETTIMANALE (Modalità setpoint Automatico)

Per accedere alla programmazione settimanale premere il tasto Schedules

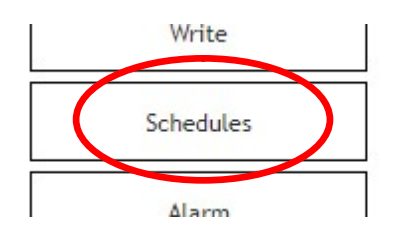

Attendere l'arrivo dei dati;

Effettuare le eventuali modifiche cliccando sulle celle fino a impostare il colore e quindi la fa funzione desiderata per ogni frazione di ora:

- OFF = L1 - REDUCED =L2
- COMFORT L3

Inviare le modifiche con Save changes

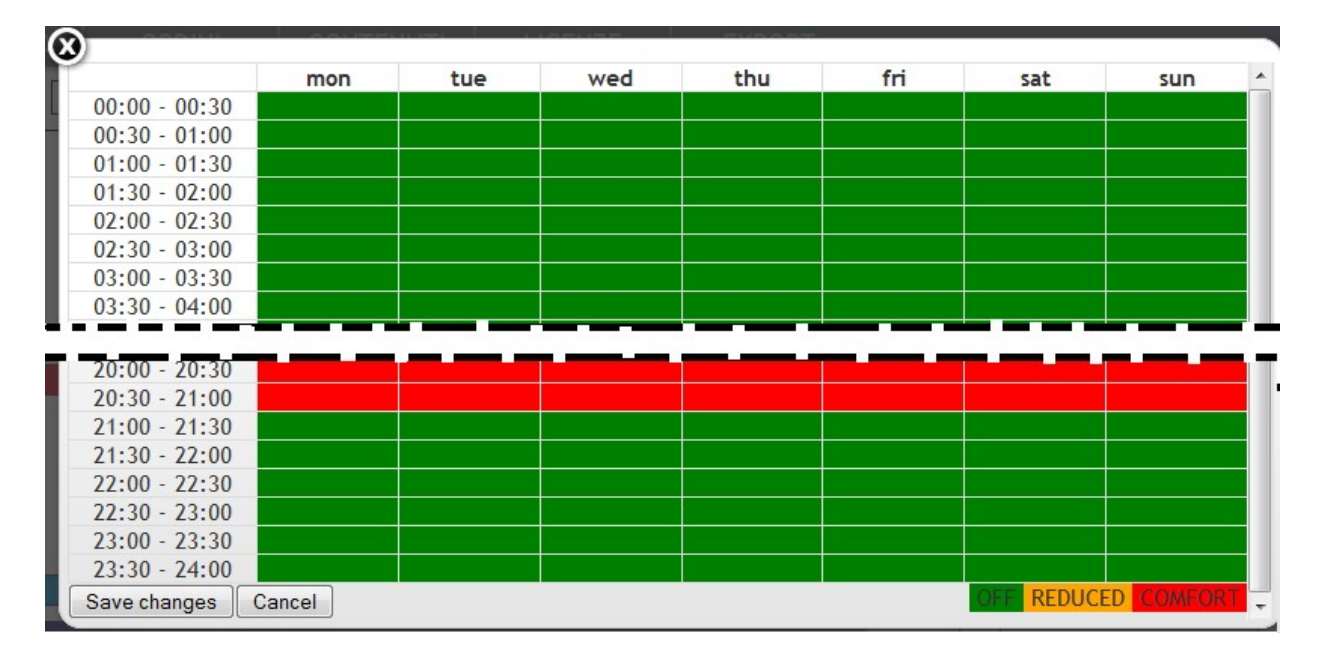

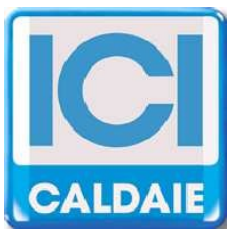

Appartenente al Gruppo Finluc, iscritto R.I. VR n. 02245640236 Via G. Pascoli, 38 - 37059 Zevio - fraz. Campagnola - VERONA - ITALIA Tel. 045/8738511 - Fax 045/8731148 info@icicaldaie.com www.icicaldaie.com

I dati contenuti in questo libretto sono forniti a titolo indicativo e non impegnativo per la nostra ditta, la quale potrà apportare in qualunque momento modifiche ai modelli per un continuo miglioramento ed un costante aggiornamento.

etermEASYmanager